## How to add a new family from the admin side

Last Modified on 09/12/2019 11:11 am EDT

1. From the Home > Information screen select the New Family tile

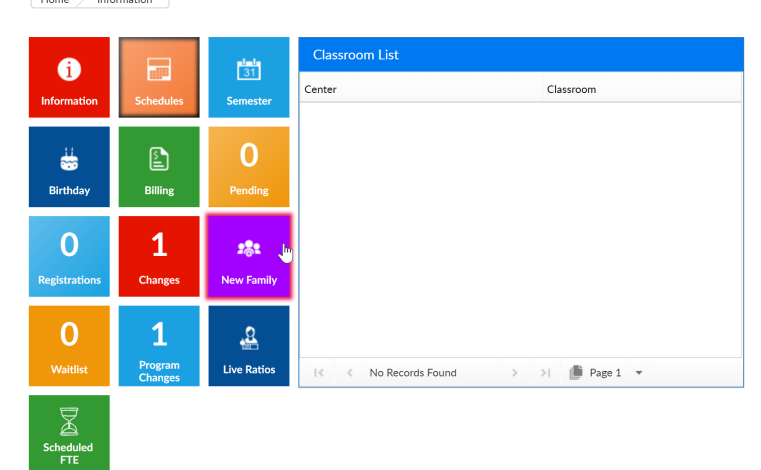

- Enter the necessary student information. Please Note: There are only 5 required fields:
  - Last Name
  - First Name
  - Enrollment Date
  - Start Date
  - Birth date
- 3. Once the student's information has been added, select Save at the bottom or click Next to continue entering additional information

| hildren                                                  |                                                  |  |  |  |  |  |  |
|----------------------------------------------------------|--------------------------------------------------|--|--|--|--|--|--|
| Add a New Child                                          |                                                  |  |  |  |  |  |  |
| Admission/Personal Doctor/Health Program/Room Assignment |                                                  |  |  |  |  |  |  |
| Personal Information                                     | Admission Child/Student ID: 0                    |  |  |  |  |  |  |
| Last Name *                                              | Status                                           |  |  |  |  |  |  |
| *                                                        | ≓ Active ·                                       |  |  |  |  |  |  |
| First Name *                                             | Enrollment Date *                                |  |  |  |  |  |  |
| *                                                        | *                                                |  |  |  |  |  |  |
| Middle Name                                              | Start Date *                                     |  |  |  |  |  |  |
| <u>۵</u>                                                 |                                                  |  |  |  |  |  |  |
| Preferred Name                                           | Withdraw Date                                    |  |  |  |  |  |  |
| 0                                                        | <b>E</b>                                         |  |  |  |  |  |  |
| Date of Birth *                                          | Date of Last Registration/Re-Registration Charge |  |  |  |  |  |  |
| *                                                        | 8                                                |  |  |  |  |  |  |
| Gender                                                   | Voucher/EAN Exp Date                             |  |  |  |  |  |  |
| Male Female None given                                   | X                                                |  |  |  |  |  |  |
| Include in Directory                                     | Voucher/EAN Exp Hours                            |  |  |  |  |  |  |
| Ves No                                                   | X                                                |  |  |  |  |  |  |
| Address 1                                                | Food Program                                     |  |  |  |  |  |  |
| Ŷ                                                        |                                                  |  |  |  |  |  |  |
| Address 2                                                | Accounting ID                                    |  |  |  |  |  |  |
| <b>Q</b>                                                 | -42-                                             |  |  |  |  |  |  |
| City                                                     | Student ID/Record Number                         |  |  |  |  |  |  |
| <b>Q</b>                                                 | ۵                                                |  |  |  |  |  |  |
| State                                                    | SIS Status                                       |  |  |  |  |  |  |
| Ŷ Ÿ                                                      |                                                  |  |  |  |  |  |  |

4. Once the page is saved, an expanded family record will display

| <             | Beauty Family Family ID 347677 Internal Note: |            |             |              | <b>1</b><br>Student(s) | <b>Regular</b><br>Statement Type |          |            | 0.00<br>Balance Outstanding<br>Add/View Journal Notes |       |         | >     |
|---------------|-----------------------------------------------|------------|-------------|--------------|------------------------|----------------------------------|----------|------------|-------------------------------------------------------|-------|---------|-------|
| Summary       | Family Childe                                 | en Parents | Third Party | Volunteers   | Communication          | Auto-Pay                         | Vacation | Financials | Receipts                                              | Merge |         |       |
|               | SUCCESS<br>Save was su                        | iccessful. |             |              |                        |                                  |          |            |                                                       |       |         |       |
| S<br>Bi<br>At | Bleeping<br>eauty<br>ge 2 #                   |            |             |              |                        |                                  |          |            |                                                       |       | Add Sil | bling |
| Admi          | ission/Personal                               | Doctor/H   | ealth Pr    | ogram/Room A | Assignment             | Calendar View                    | v Mor    | e 🕶        |                                                       |       |         |       |

- 5. Click the Doctor/Health tab to enter doctor, hospital, and insurance information
- 6. Select the More tab to enter additional information, health information, or contacts
- 7. Once the student information has been added, select the Parents tab to enter the guardian 1 and 2 information
  - If parent will be using the Connect/Parent portal, be sure to add a username and password for each parent